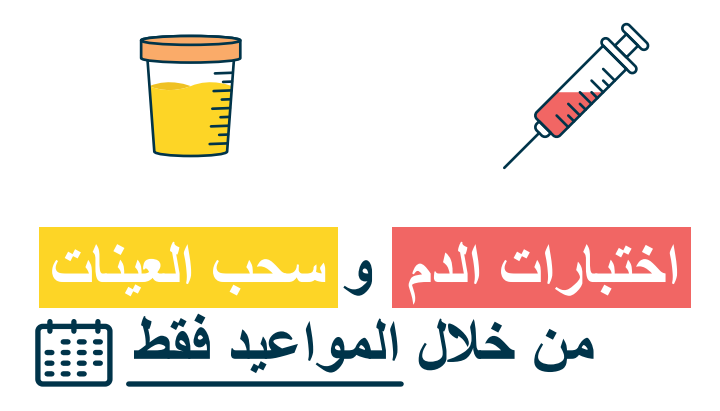

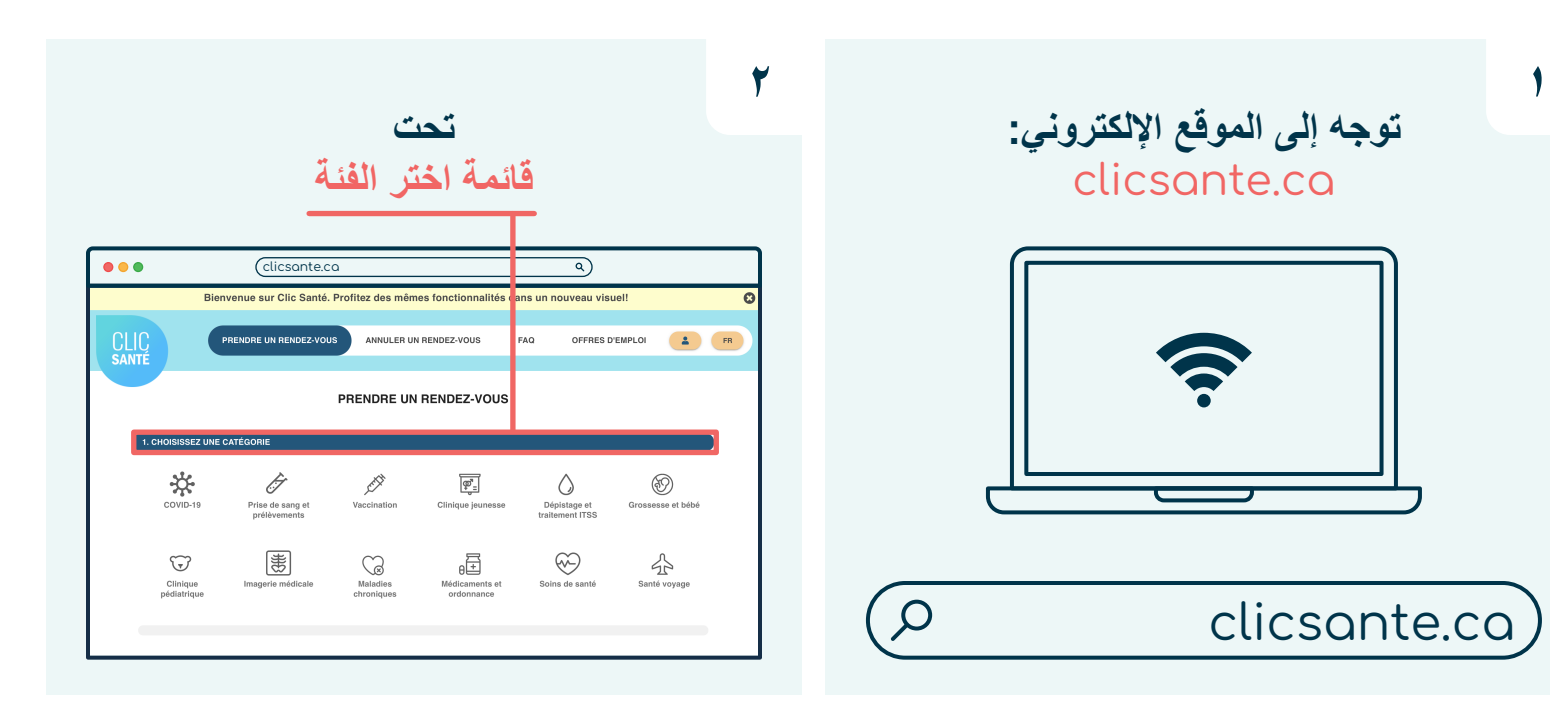

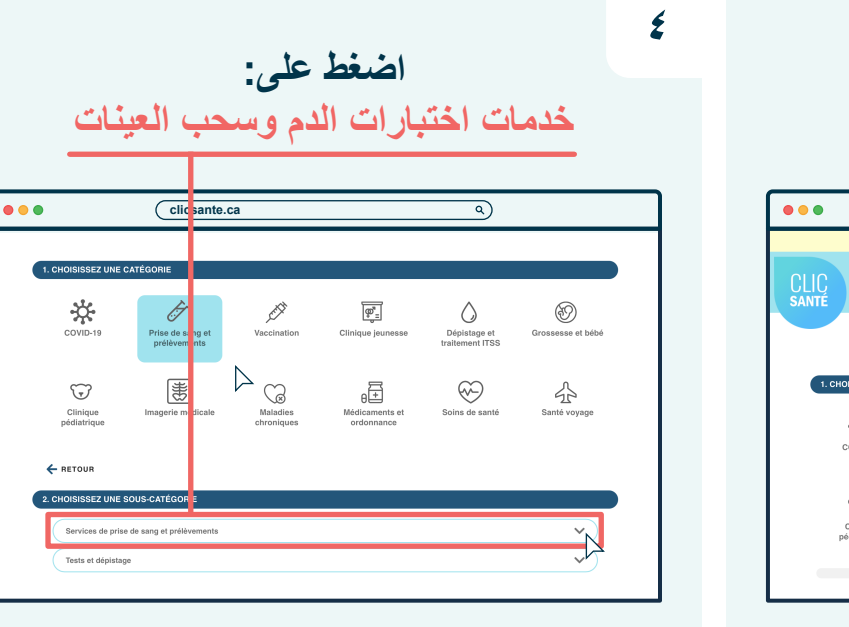

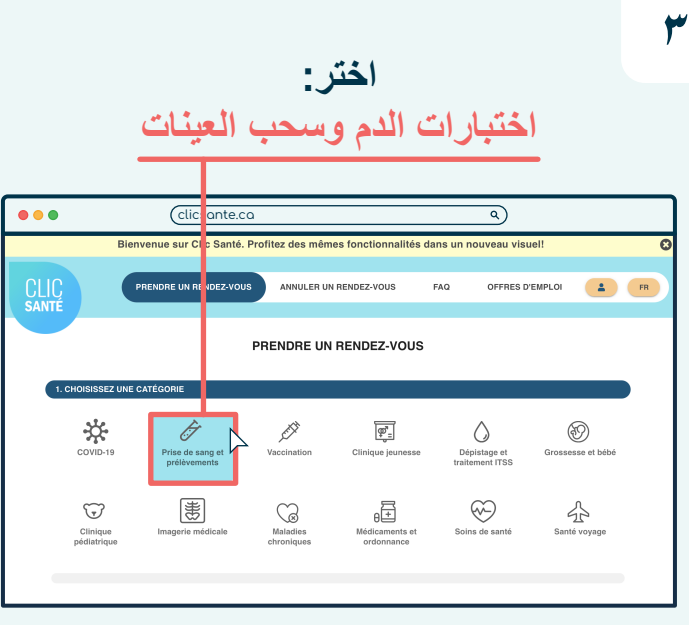

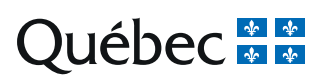

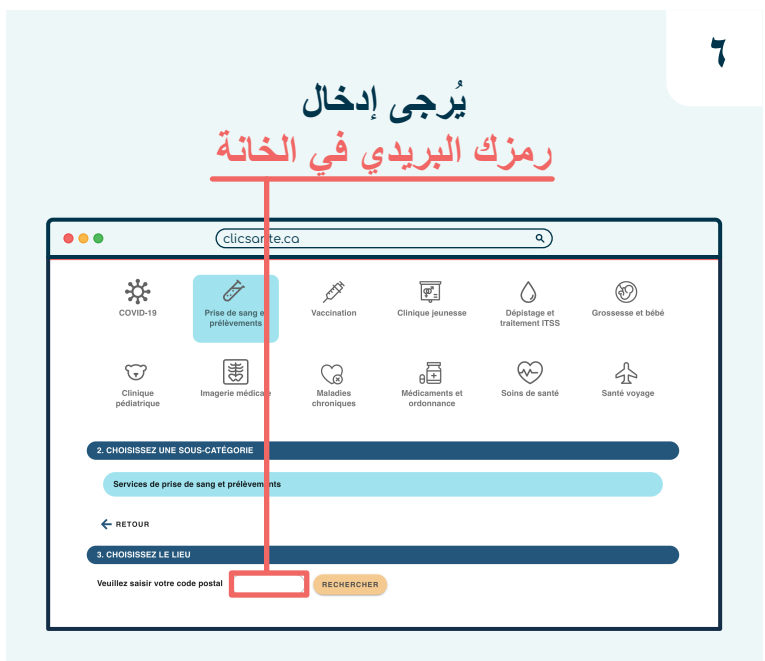

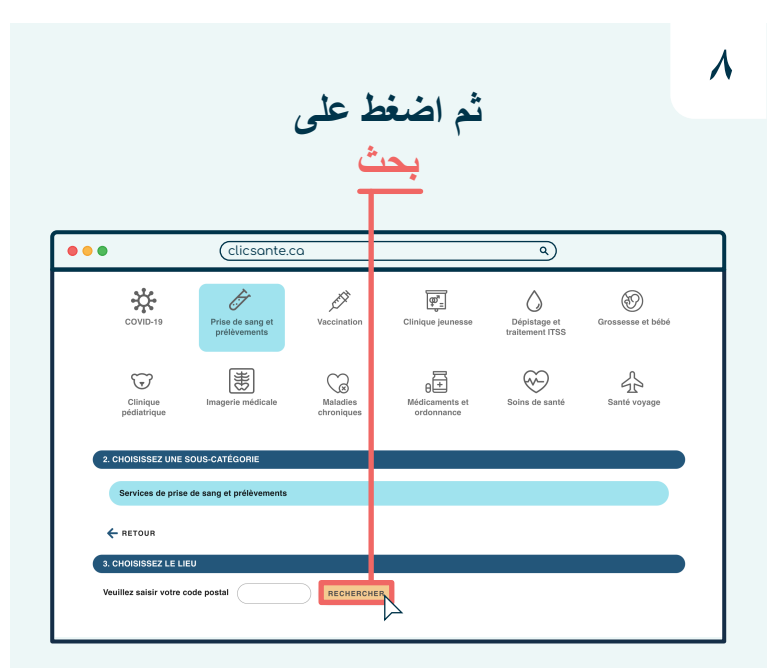

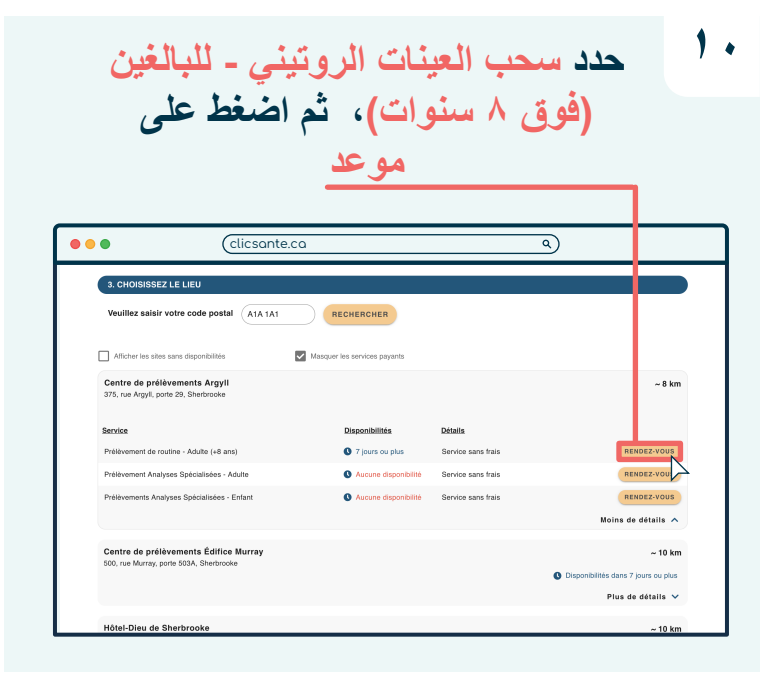

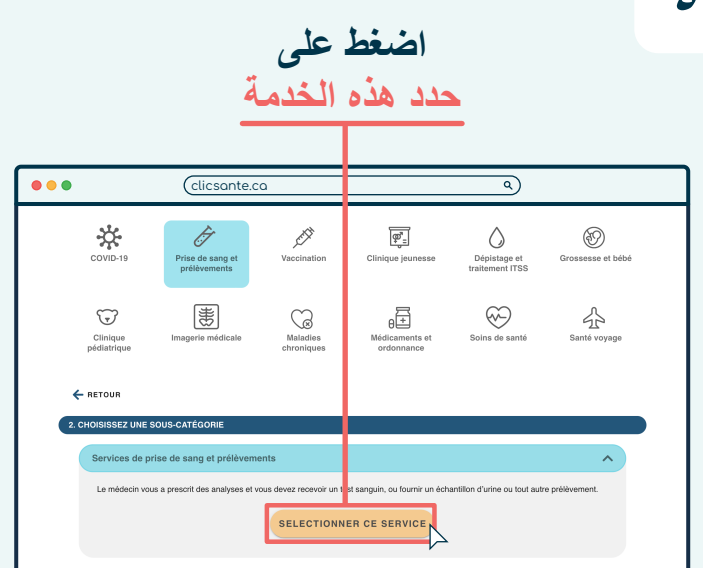

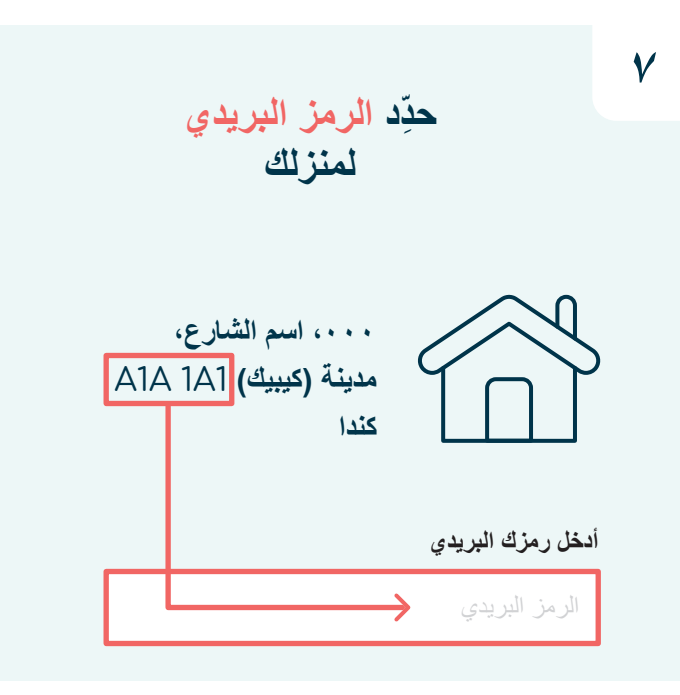

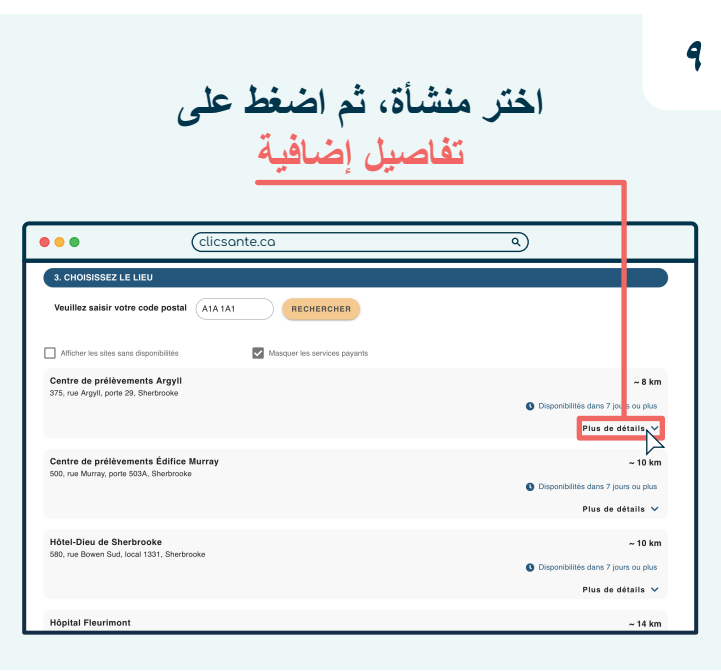

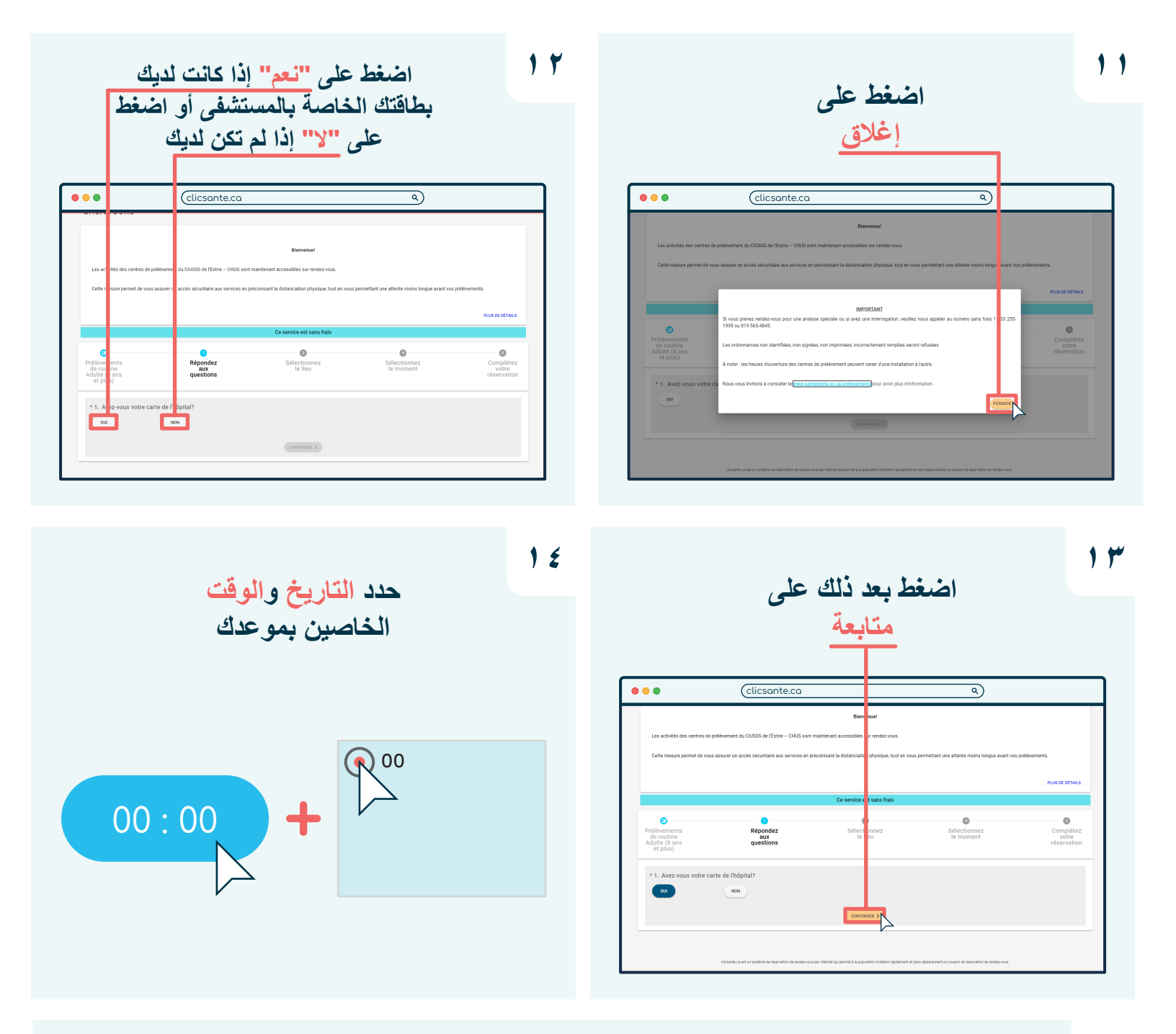

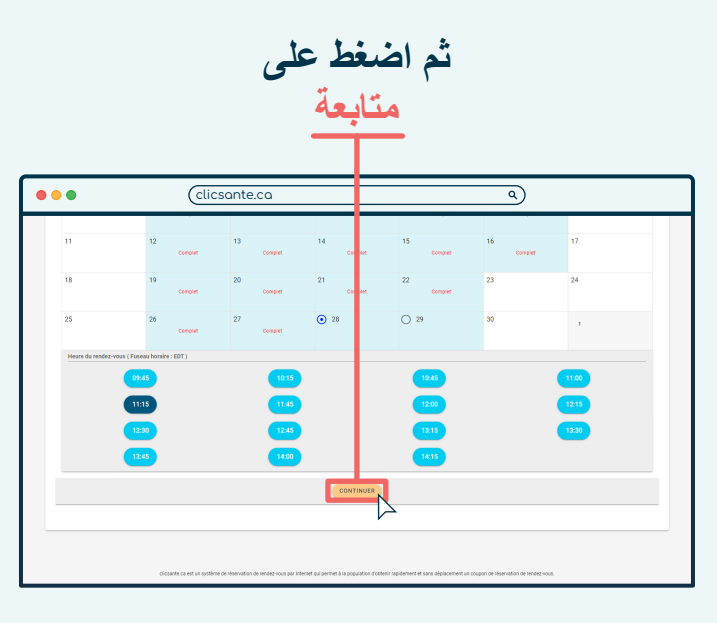

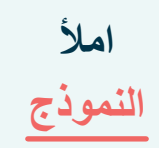

| clicsante.cc                                                                       | λ                                |             | Q         |          |
|------------------------------------------------------------------------------------|----------------------------------|-------------|-----------|----------|
|                                                                                    |                                  |             |           |          |
| Je veux un rendez-vous pour                                                        |                                  |             |           |          |
|                                                                                    |                                  |             |           |          |
|                                                                                    |                                  |             |           |          |
| * Prénom du patient                                                                |                                  |             | 2         |          |
|                                                                                    |                                  |             |           | 0 / 50   |
| A Marsa da fara illa da antinat                                                    |                                  |             | 0         |          |
| - Nom de familie du patient                                                        |                                  |             |           | ă        |
|                                                                                    |                                  |             |           | 0 / 50   |
| Courriel                                                                           | Confirmation                     | du courriel |           |          |
|                                                                                    | 0 / 255                          |             |           |          |
| * Téléphone                                                                        |                                  | 2           | Extension | ړ        |
|                                                                                    |                                  |             |           |          |
| Dell'Idelar                                                                        |                                  |             |           |          |
| Cellulaire                                                                         |                                  |             |           |          |
| Entrez votre numéro de cellulaire si vous désirez recevoir des notifications par S | 3MS                              |             |           |          |
| Commentaires                                                                       |                                  |             |           | 2        |
|                                                                                    |                                  |             |           |          |
|                                                                                    |                                  |             |           | 0 / 1000 |
| Avertissez-moi lorsque de nouveaux services sont disponibl                         | les dans ma région               |             |           |          |
| * J'accepte les <u>Termes et Conditions</u> et la <u>Politique de Prote</u>        | ection des Renseignements Privés |             |           |          |
|                                                                                    |                                  |             |           |          |
| Je ne suis pas un robot                                                            |                                  |             |           |          |
| FOUNPTION<br>Confidentialité - Conditiona                                          |                                  |             |           |          |
|                                                                                    |                                  |             |           |          |
|                                                                                    |                                  |             |           |          |

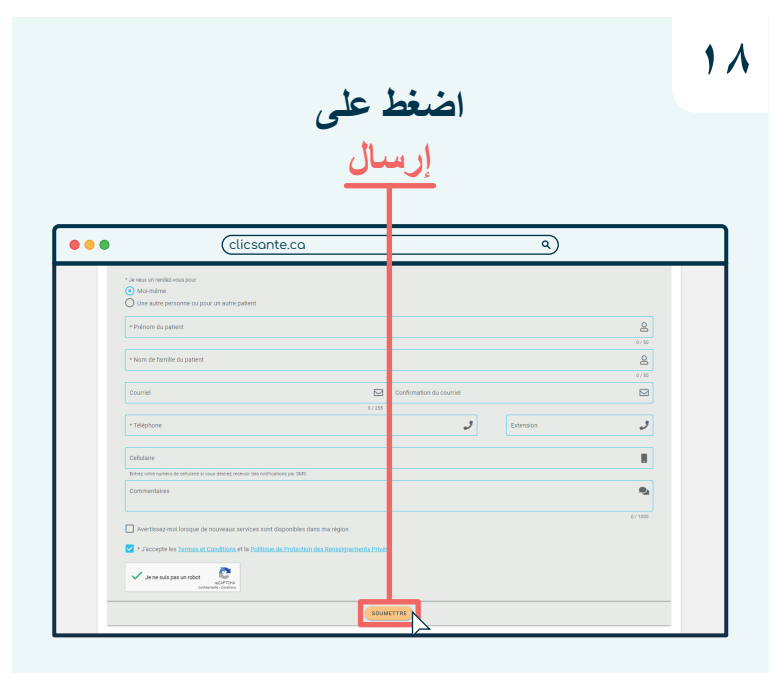

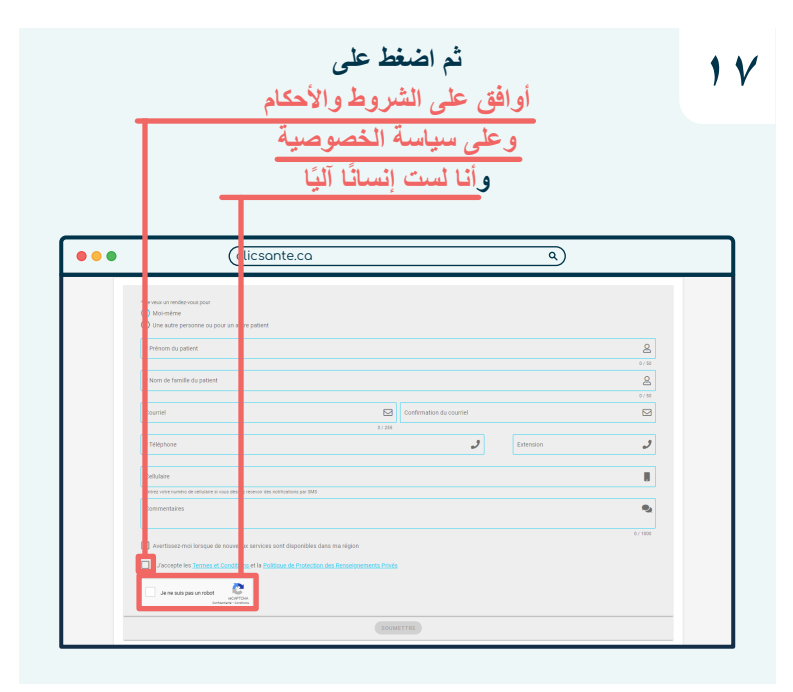

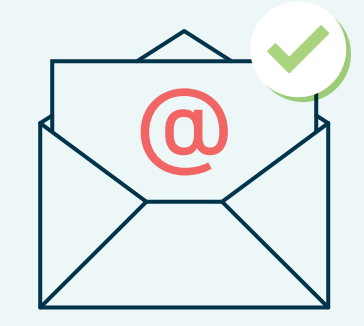

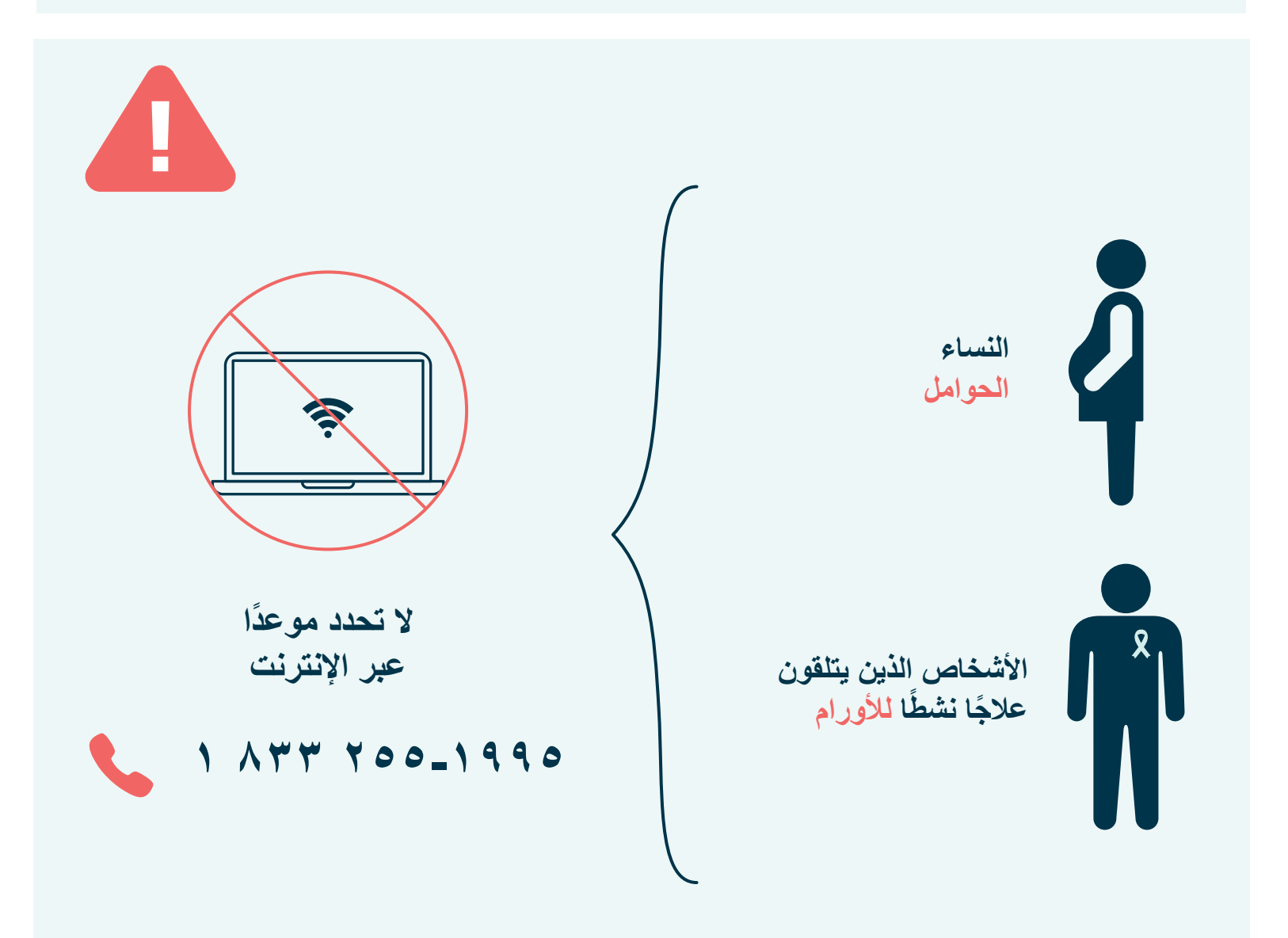

Centre intégré universitaire de santé et de services sociaux de l'Estrie - Centre hospitalier universitaire de Sherbrooke

تم التحديث بتاريخ: يوليو ٢٠٢٣